## **งั้นตอนการส่งเอกสารเบิกจ่าย** (รีบดำเนินการภายใน 30 วัน หลังจบกิจกรรม) 1. อัพโหลด ขึ้นระบบ smesproactive.ditp.go.th

 พร้อมส่ง Paper เอกสารเบิกจ่ายต้นฉบับมาที่สภาหอฯ
 1 ชุด เพื่อให้สภาฯ นำส่ง DITP ต่อไป (เอกสารทุกรายการ ก่อนส่งมายังสภา ต้องประทับตราบริษัท และเซ็นต์โดยกรรมการผู้มีอำนาจลงนาม

### <u>(ไม่มีการยกเว้น)</u>

หมายเหตุ : ผปก ต้องส่ง Paper 1 ชุด และ ค่าบริหารจัดการ 500 บาท + vat 35 บาท = 535

เมื่อนิติบุคคลที่ได้รับการสนับสนุนจากโครงการไปดำเนินกิจกรรมเสร็จสิ้นแล้ว ต้องยื่นเอกสารต่อสภาฯ ที่นิติบุคคลยื่นใบสมัครดังต่อไปนี้

(1) รายงานตามแบบประเมินผลการดำเนินกิจกรรมเป็นรายนิติบุคคล พร้อม file รายงานฯ และ file รูปภาพที่มี ป้ายชื่อบริษัทและสินค้าอย่างชัดเจน (ไฟล์ .jpg หรือ .png)

(2) หลักฐานการจ่ายเงิน (ใบสำคัญต้นฉบับ) และเอกสารประกอบอื่นๆ ตามคำแนะนำการส่งหลักฐานขอเบิกเงิน ต่อสภาฯ ภายใน 30 วัน นับตั้งแต่วันสิ้นสุดกิจกรรม (หากเกินกำหนดจะถูกตัดสิทธิ์การเบิกจ่าย) และสภาฯ ต้องส่ง เอกสารดังกล่าวให้กรมฯ ภายใน 45 วันหลังกิจกรรมเสร็จสิ้น

ทั้งนี้ สภาฯ ต้องเป็นผู้รวบรวมและตรวจสอบความครบถ้วนของเอกสาร/หลักฐานค่าใช้จ่ายในการดำเนิน กิจกรรม (ตามรายการเอกสารประกอบการขอเบิกจ่ายเงินภายใต้โครงการ SMEs Pro-active) และจัดส่งเอกสาร ต้นฉบับให้กรมฯ เพื่อดำเนินการเบิกจ่ายเงินแก่ผู้ประกอบการต่อไป

#### รายการเอกสารที่ต้องเตรียมสำหรับประกอบการเบิกเงินคืน

| หมายเหตุ :             |
|------------------------|
| รายการลำดับ            |
| <b>2,3,4 และ14</b> ที่ |
| คีย์ข้อมูลในส่วน       |
| ที่เตรียมเอกสาร        |
| ให้ดาวโหลดออก          |
| มาแล้ว                 |
| ประทับตรา+             |
| เซ็นต์ เพื่ออัพ        |
| โหลดเอกสาร             |
|                        |

|   | อัพโหลด | สำดับที | เลขที่เอกสาร | เอกสาร สถานะ หมายเหตุ preview                                                                                                    |
|---|---------|---------|--------------|----------------------------------------------------------------------------------------------------|
|   | Ũ       | 1       | 1            | หนังสือแจ้งผลการอนุบัติโครงการและวงเงินสนับสนุน (ฉบับจริง) อัพโหลด หนังสืออนุมัติตราครูฑ สามารถใช้ฉบับที่ทางสภาส่งเมล ได้                                                                                                    |
|   | O       | 2       | 2            | <sup>1</sup> บแสดงผลการดำเนินกิจกรรม คี่ยี่ในระบบ ตรงเตรียมเอกสาร                                                                                                    |
|   | Q       | 3       | 3            | งบหน้าสรุปค่าใช้จ่ายที่ขอเบิก (คิดเป็นเงินบาท)ตามที่จ่ายจริง คียี่ในระบบ ตรงเตรียมเอกสาร                                                                                                    |
|   | O       | 4       | 4            | คำแปลใบสำคัญภู่จ่าย คียี่ในระบบ ตรงเตรียมเอกสาร                                                                                                    |
|   | O       | 5       | 5            | ใบเสร็จรับเงิน (Receipt) *ต้องเป็นต้นฉบับเท่านั้น อัพโหลด (Receipt ต้นฉบับจาก organizer) ,                                                                                                    |
|   | O       | 6       | б            | ใบแจ้งหนี้ (Invoice) *ต้องเป็นต้นฉบับเท่่านั้น อัพโหลด (Invoice ต้นฉบับจาก organizer) เพิ่มเ <mark>ติม คือ สำเนา Receipt</mark>                                                                                                    |
|   | O       | 7       | 7            | คำแปลใบเสร็จรับเงิน และคำแปลใบแจ้งหนี้ (แปลเฉพาะเนื้อหาที่มีสาระสำคัญ)                                                                                                    |
|   | Ũ       | 8       | 8            | หนังสือรับรองผู้รับเหมาตกแต่งที่ได้รับการแต่งตั้งจากผู้จัดงาน (กรณีใบแจ้งหนี้หรือใบเสร็จรับเงิน ไม่ได้<br>ออกโดยผู้จัดงาน) (ถ้ามี) ภาษาไทยลงไป และให้ทำ                                                                                                    |
| ו | Q       | 9       | 9            | Fair Packaging List ของผู้จัดงาน (organizer) สำหรับเบิกค่าอุปกรณ์ตกแต่ง (ถ้ามี) (ถ้ำมี่)                                                                                                    |
|   | Ũ       | 10      | 10           | ใบจองสถานที่ (Application form) กรณีที่งานแสดงสินค้ามีขนาดคูหาขั้นต่ำ (minimum) มากกว่า 9<br>ตร.ม. ให้ถือเป็นคูหามาตรฐาน โดยต้องมีเอกสารยืนยันขนาดคูหามาตรฐานขั้นต่ำ (minimum) ตามที่ระบุไว้<br>ในใบสมัครเข้าร่วมงาน (application form) หรือเอกสารรายละเอียดของงาน (fact sheet) โดยต้องมีคำ<br>แปลข้อความสำคัญตามที่ผู้ประกอบการได้จองค่าใช้จ่ายไว้ โดยขอให้ระบุประเภทคูหาที่จอง เช่น พื้นที่เปล่า<br>หรือ คูหามาตรฐาน เป็นต้น อัพโหลด (ใบจองบูช กับ organizer) และ (สำเนา ใบจอง) ทำคำแปลสาระสำคั |
|   | O       | 11      | 11           | หลักฐานการโอนเงินหรือการจ่ายจริงจากธนาคาร อัพโหลด (หลักฐานการโอนเงินจองบูช)                                                                                                    |
|   | O       | 12      | 12           | รูปถ่ายดูหาที่มีป้ายชื่อบริษัท อย่างน้อย 2 รูป อัพโหลด รูปบูช                                                                                                    |
|   | O       | 13      | 13           | รูปถ่ายสถานที่จัดงาน และป้ายชื่องานแสดงสินค้านั้นๆ อัพโหลด รูปบรรยากาศโดยรวมของงาน                                                                                                    |
|   | Ũ       | 14      | 14           | รายงานการเดินทาง คีย่ในระบบ ตรงเตรียมเอกสาร (ต้องครบทุกท่านที่เดินทาง)                                                                                                    |
|   | O       | 15      | 15           | สำเนาหน้าพาสปอร์ด/หน้าประกับตราผ่านคนเข้าเมืองจองผู้เดินทางทุกท่าน อัพโหลด จากเอกสารของผู้ประกอบการ (ต้องครบทุกท่านที่เดินทาง)                                                                                                    |
|   | Ũ       | 16      | 16           | ชื่อบริษัทที่ปรากฏอยู่ใน Fair Catalogue กรณีไม่มี Fair Catalogue ให้ยื่นหนังสือรับรองการเข้าร่วมงาน<br>แสดงสินค้า ซึ่งออกโดยผู้จัดงานโดยตรง มิใช่ตัวแทนในประเทศไทย                                                                                                    |
|   |         | 17      | 17           | แบบสอบถามความพึงพอใจ คียี่ในระบบ ตรงเตรียมเอกสาร 🧹 อย่าอื่น แนะประชับตรา และเร็นต์ ตอนช่น ตอนส่นท ตัวอริง                                                                                                    |
|   |         | 18      | 18           | แบบประเมินผล คีย์ในระบบ ตรงเตรียมเอกสาร อยาสม !!!! บระพบตรา และเชนต พุทแผน ตอนสงPaper ต่างรง                                                                                                    |

# ผู้ประกอบการดำเนินการในระบบตามขั้นตอน ข้างล่างนี้ ตามลำดับ

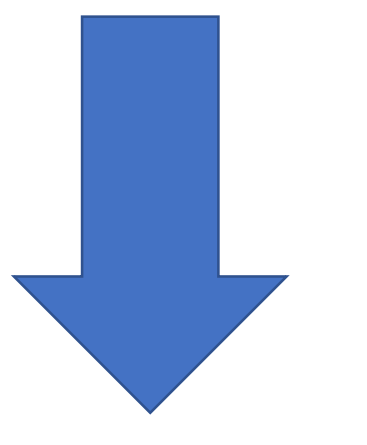

| С       интрал/узтатериовские и и и и и и и и и и и и и и и и и и                                                                                                    | C                                                                                                    | สำคัญจ่าย | $\times$ +                                                                           |       |                                                            |                                                                              |                             | _       | D |
|----------------------------------------------------------------------------------------------------|----------------------------------------------------------------------------------------------------|-----------|--------------------------------------------------------------------------------------|-------|------------------------------------------------------------|------------------------------------------------------------------------------|-----------------------------|---------|---|
| ADME       สมระเขาร่วมหิดกรรม         ADME       สมระเขาร่วมหิดกรรม         ADME       สมระเขาร่วมหิดกรรม | ADME NAME     NAME NAME     NAME NAME        NAME NAME        NAME NAME           NAME NAME                    NAME NAME                                                                                                    | G         | â https://smesproactive.ditp.go.th/ข้อมูลผู้ประกอบการ/ส่งเอกสารเพื่อขอเบิกจ่าย       |       |                                                            |                                                                              |                             | ☆ 🗢     |   |
| รขละเอียดผู้ประกอบการ<br>ส่งเอกสารเพื่อขอเบิกว่าย<br>นระวัติการสมัครกิจกรรม<br>ส่งเอกสารเพื่อขอเบิกว่าย<br>ตรวจสอบสถานะกิจกรรม<br>กวน์ไหลดเอกสาร<br>ข้อมูลใบสมัครเพื่อแนบเอกสารเบิกจ่าย<br>                                                                                                    | รายละเอียดผู้ประกอบการ<br>ส่วเอกสารเพื่อขอเบิกว่าย<br>มระวัติการสมัครกิจกรรม<br>ส่งเอกสารเพื่อขอเบิกว่าย<br>เธรวจสอบสถานะกิจกรรม<br>การนิหลดเอกสาร<br>บระกากกิจกรรม<br>ประเภทกิจกรรม<br>ประเภทกิจกรรม<br>ประเภทกิจกรรม<br>ประเภทกิจกรรม<br>บระจำปิ (คค.)<br>เประเภค<br>สถานะ<br>สถานะ                                                                                                    | 2         | DECEMPTING AND Program by DITP HOME สมัครเข้าร่วมกิจกรรม                             | กิจกร | <b>คลิ๊กเพื่</b><br>รรมที่อยู่ในบัญชีรายชื่อกรุ่ม <b>•</b> | อเข้าไปดำ<br><sub>ข้อมูลผู้ประกอบการ</sub> ส                                 | เนินการส<br>เดต่อสอบถาม FAG | UT<br>Q |   |
| บ้อมูลใบสมัครเพื่อแนบเอกสารเบิกจ่าย       ดวน์โหลดเอกสาร         ค้นหากิจกรรม       ดวน์โหลดเอกสาร         ประเภทกิจกรรม       ร่อกิจกรรม         ประเภทกิจกรรม       รมชื่อกิจกรรม         ประเภทกิจกรรม       รมชื่อกิจกรรม         ประเภทกิจกรรม       รมชื่อกิจกรรม         ประเภทกิจกรรม       รมชื่อกิจกรรม         ประเภทกิจกรรม       รมชื่อกิจกรรม         ประเภทใจกรรม       รมชื่อกิจกรรม         ประเภทใจกรรม       ประเภทส         ประจำปั (คค.)       ประเทศ         สถานะ       สถานะ                                                                                                    | บ้อมูลใบสมัครเพื่อแนบเอกสารเบิกจ่าย         ดาวนี้หลดเอกสาร           ด้นหากิจกรรม         ดาวนี้หลดเอกสาร           ประเภทกิจกรรม         ชื่อกิจกรรม           ประเภทกิจกรรม         รายชื่อกิจกรรม           ประเภทกิจกรรม         รายชื่อกิจกรรม           ประเภทกิจกรรม         รายชื่อกิจกรรม           ประเภทกิจกรรม         รายชื่อกิจกรรม           ประเภทกิจกรรม         ประเภท           ประเภทกิจกรรม         รายชื่อกิจกรรม           ประเภทกิจกรรม         รายชื่อกิจกรรม           ประเภทกิจกรรม         รายชื่อกิจกรรม           ประเภทกิจกรรม         รายชื่อกิจกรรม           ประเภทค         ประเทศ           สถานะ         รายระเทศ           สถานะ         ราย           กานขอบุล         มายกอยุล | ບັ<br>ດີ  | <sup>เอมูลผู้ประกอบการ / ส่งเอกสารเพื่อขอเบิกจ่าย<br/>ส่งเอกสารเพื่อขอเบิกจ่าย</sup> |       |                                                            | รายละเอียดผู้ประกอบการ<br>ประวัติการสมัครกิจกรรม<br>ส่งเอกสารเพื่อขอเบิกจ่าย |                             |         |   |
| ข้อมูลใบสมัครเพื่อแนบเอกสารเบิกจ่าย       ดาวบ์โหลดเอกสาร         ค้นหากิจกรรม       ระเภกกิจกรรม         ประเภกกิจกรรม       รื่อกิจกรรม:         ประเภกกิจกรรม       รายชื่อกิจกรรม:         ประเภกกิจกรรม       รายชื่อกิจกรรม         ประเภกกิจกรรม       รายชื่อกิจกรรม         ประเภทกิจกรรม       รายชื่อกิจกรรม         ประเภทกิจกรรม       รายชื่อกิจกรรม         ประเภทกิจกรรม       รายชื่อกิจกรรม         ประเภทกิจกรรม       รายชื่อกิจกรรม         ประเภทกิจกรรม       รายชื่อกิจกรรม         สถานะ       สถานะ                                                                                                    | ้บ้อมูลใบสมัครเพื่อแนบเอกสารเบิกว่าย<br>คันหากิจกรรม                                                                                                    |           |                                                                                      |       |                                                            | ตรวจสอบสถานะกิจกรรม                                                          |                             |         |   |
| ประเภทกิจกรรม:       ชื่อกิจกรรม:         ประเภทกิจกรรม       รายชื่อกิจกรรม         ประจำปี (คค.):       รายชื่อกิจกรรม         ประจำปี (คค.):       ประเทศ         ประจำปี (คค.)       ประเทศ         สถานะ       สถานะ                                                                                                    | ประเภทกิจกรรม:         ชื่อกิจกรรม:           ประเภทกิจกรรม         รายชื่อกิจกรรม           ประเภทกิจกรรม         รายชื่อกิจกรรม           ประเภทกิจกรรม         รายชื่อกิจกรรม           ประเภทกิจกรรม         รายชื่อกิจกรรม           ประเภทกิจกรรม         รายชื่อกิจกรรม           ประเภทกิจกรรม         รายชื่อกิจกรรม           ประเภทกิจกรรม         ประเภศ           ประจำปี (คค.)         ประเทศ           สถานะ         รายระระระระระระระระระระระระระระระระระระร                                                                                                    | ż         | ข้อมูลใบสมัครเพื่อแนบเอกสารเบิกจ่าย<br>ค้นหากิจกรรม                                  |       |                                                            | ดาวน์โหลดเอกสาร                                                              |                             | _       |   |
| ประเภทกิจกรรม       รายชื่อกิจกรรม          ประจำปี (คค.):       ประเทค:          ประจำปี (คค.)       ประเทศ          สถานะ:       สถานะ:                                                                                                    | ประเภทกิจกรรม       รายชื่อกิจกรรม         ประจำปี (คค.):       ประเทค:         ประจำปี (คค.)       ประเทค         สถานะ:       สถานะ:         สถานะ:          บรอะปายังและประเภศสารเพื่อของมิกล่าย                                                                                                    |           | ประเภทกิจกรรม:                                                                       |       | ชื่อกิจกรรม:                                               |                                                                              |                             |         |   |
| ประจำปี (คค.):<br>ประจำปี (คค.)<br>สถานะ:<br>สถานะ →                                                                                                    | ประจำปี (คค.):       ประเทค:         ประจำปี (คค.)       ประเทศ         สถานะ:       สถานะ         สถานะ          มาวอactive.ditp.go.th/ข้อมูลผู้ประกอบการ/ส่งเอกสารเพื่อขอเบิกจ่าย                                                                                                    |           | ประเภทกิจกรรม                                                                        | -     | รายชื่อกิจกรรม                                             |                                                                              | •                           |         |   |
| ประจำปี (คศ.)                                                                                                    | ประจำปี (คศ.) ประเทศ 🗣                                                                                                    |           | ประจำปี (คศ.):                                                                       |       | ประเทศ:                                                    |                                                                              |                             |         |   |
| สถานะ:                                                                                                    | สถานะ<br>สถานะ<br>proactive.ditp.go.th/ซ้อมูลผู้ประกอบการ/ส่งเอกสารเพื่อขอเนิกจ่าย                                                                                                    |           | ประจำปี (คศ.)                                                                        |       | ประเทศ                                                     |                                                                              | •                           |         |   |
| สถานะ                                                                                                    | สถานะ Troactive.ditp.go.th/ข้อมูลผู้ประกอบการ/ส่งเอกสารเพื่อขอเบิกจ่าย                                                                                                    |           | สถานะ:                                                                               |       |                                                            |                                                                              |                             |         |   |
|                                                                                                    | Proactive.ditp.go.th/ข้อมูลผู้ประกอบการ/ส่งเอกสารเพื่อขอเนิกจ่าย                                                                                                    |           | สถานะ                                                                                | -     |                                                            |                                                                              |                             |         |   |

| Pro-active<br>Program by Diff | HOME                 | สมัครเข้าร่ว | มกิจกรรม กิจกร   | รรมที่อยู่ในบัญชี | รายชื่อกรม 🔻     | ข้อมูลผู้ประกอบกา | เร▼ ติดต่อส | สอบถาม FAQ  |   |
|-------------------------------|----------------------|--------------|------------------|-------------------|------------------|-------------------|-------------|-------------|---|
| ค้นหากิจกรรม                  |                      |              |                  |                   |                  |                   |             |             |   |
| ประเภทกิจกรรม:                |                      |              |                  | ชื่อกิจกรรม:      |                  |                   |             |             |   |
| ประเภทกิจกรรม                 |                      |              | •                | รายชื่อกิจกรรม    |                  |                   |             | •           |   |
| ประจำปี (คศ.):                |                      |              |                  | ประเทศ:           |                  |                   |             |             |   |
| ประจำปี (คศ.)                 |                      |              |                  | ประเทศ            |                  |                   |             | -           |   |
| สถานะ:                        |                      |              |                  |                   |                  |                   |             |             |   |
| สถานะ                         |                      |              |                  |                   |                  |                   |             |             |   |
|                               |                      |              |                  |                   |                  |                   | ٩           | ค้นหาข้อมูล | 1 |
| Enter taxt to coarch          |                      |              |                  |                   |                  |                   |             |             |   |
| Enter text to search          | ลขอ้างอิง ชื่อกิจกระ | ល បី ៤       | ะเทศ ส่งหน่วยงาน | วันที่สมัคร       | วันที่จัดกิจกรรม | สถานะ เตรีย       | มอกสาร      | Action      |   |

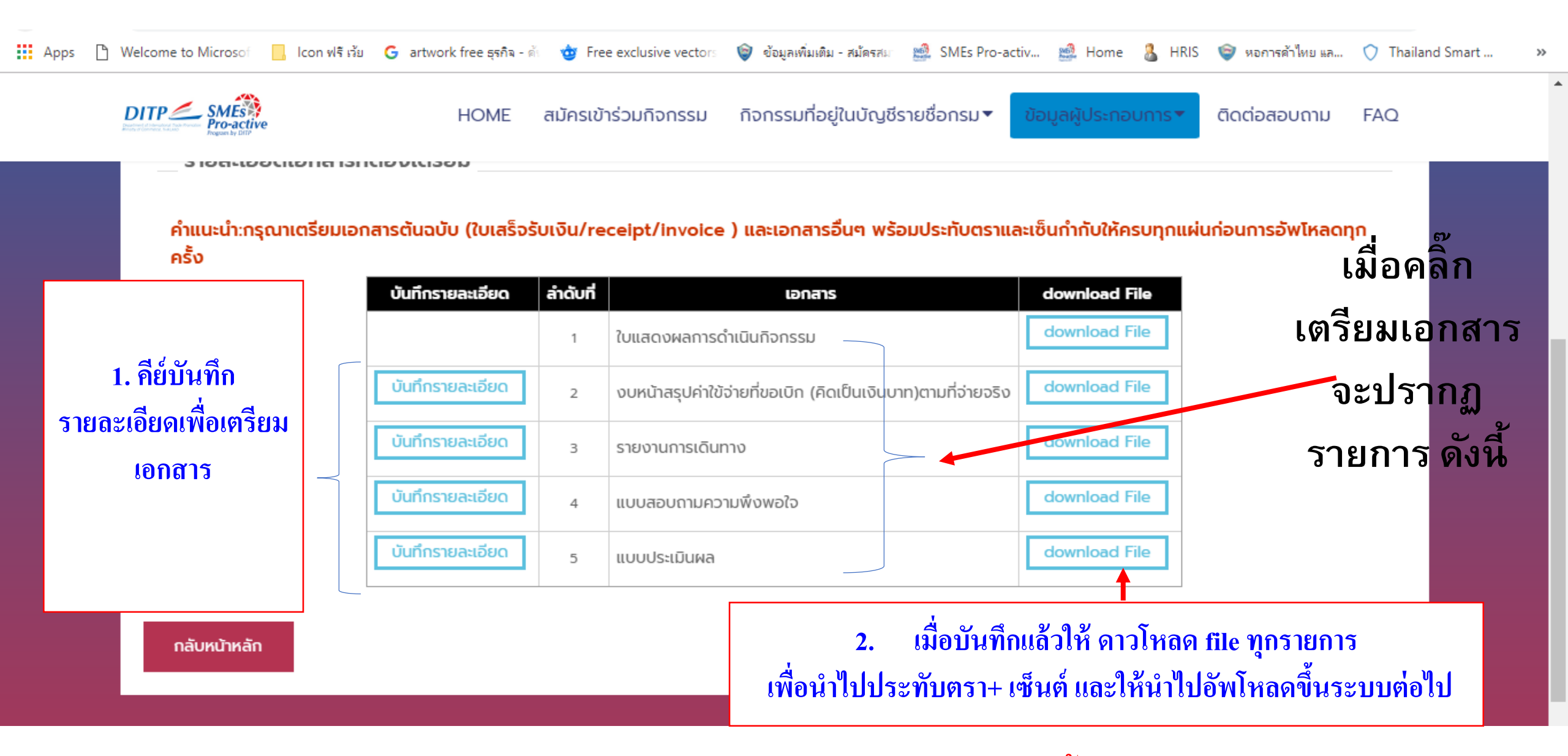

#### หมายเหตุ : รายการเอกสารที่แสดงในคู่มือนี้อาจจะไม่ update เท่าในระบบ

| ประเภทกิจกรรม:                          |            |             |   |        |                  | ชื่อกิจกรรม:   |                  |       |              |                       |          |  |
|-----------------------------------------|------------|-------------|---|--------|------------------|----------------|------------------|-------|--------------|-----------------------|----------|--|
| ประเภทกิจกรรม                           |            |             |   |        | *                | รายชื่อกิจกรรเ | J                |       |              |                       | -        |  |
| ประจำปี (คศ.):                          |            |             |   |        |                  | ประเทศ:        |                  |       |              |                       |          |  |
| ประจำปี (คศ.)                           |            |             |   |        |                  | ประเทศ         |                  |       |              |                       | •        |  |
| สถานะ:                                  |            |             |   |        |                  |                |                  |       |              |                       |          |  |
|                                         |            |             |   |        |                  |                |                  |       |              |                       |          |  |
| สถานะ                                   |            |             |   |        | -                |                |                  |       |              |                       |          |  |
| สถานะ                                   |            |             |   |        | •                |                |                  |       |              | <b>Q</b> คันหาข้อ     | ųa       |  |
| สถานะ                                   |            |             |   |        | ~                |                |                  |       |              | 🔍 คันหาข้อ            | ųa       |  |
| สถานะ<br>Enter text to search.          |            |             |   |        | •                |                |                  |       |              | <b>Q</b> คันหาข้อ     | ųa       |  |
| สถานะ<br>Enter text to search<br>OELQOL | เลขอ้างอิง | ชื่อกิจกรรม | Ů | ประเทศ | •<br>ส่งหน่วยงาน | วันที่สมัคร    | วันที่จัดกิจกรรม | สถานะ | เตรียมเอกสาร | Q คันหาข้อ<br>s Activ | ųa<br>on |  |

۰

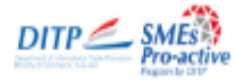

|                                                                                                    | อัพโหลด | สำดับที่ | เลขที่เอกสาร | เอกสาร                                                                                                    | สถานะ | หมายเหตุ | preview  |
|----------------------------------------------------------------------------------------------------|---------|----------|--------------|----------------------------------------------------------------------------------------------------|-------|----------|----------|
|                                                                                                    | Q       | 1        | 1            | หนังสือแจ้งผลการอนุมััติโครงการและวงเงินสนับสนุน (ฉบับจริง)                                                                                                    |       |          |          |
|                                                                                                    | → 0     | 2        | 2            | ใบแสดงผลการดำเนินกิจกรรม                                                                                                    |       |          |          |
| อัพโหลด                                                                                                    | Ũ       | 3        | 3            | งบหน้าสรุปค่าใข้จ่ายที่ขอเบิก (คิดเป็นเงินบาท)ตามที่จ่ายจริง                                                                                                    |       |          |          |
| ،<br>۱۹۹۳ - ۱۹۹۶ - ۱۹۹۶ - ۱۹۹۶ - ۱۹۹۶ - ۱۹۹۶ - ۱۹۹۶ - ۱۹۹۶ - ۱۹۹۶ - ۱۹۹۶ - ۱۹۹۶ - ۱۹۹۶ - ۱۹۹۶ - ۱۹۹۶ - ۱۹۹۶ - ۱۹۹۶ - | Θ       | 4        | 4            | คำแปลใบสำคัญคู่จ่าย                                                                                                    |       |          |          |
| เอกสาร เห                                                                                                    | Ũ       | 5        | 5            | ใบเสร็จรับเงิน (Receipt) *ต้องเป็นต้นฉบับเท่านั้น                                                                                                    |       |          |          |
| คลิ๊กที่ป่มสี                                                                                                    | Θ       | б        | б            | ใบแจ้งหนี้ (Invoice) *ต้องเป็นต้นฉบับเท่่านั้น                                                                                                    |       |          |          |
|                                                                                                    | 0       | 7        | 7            | คำแปลใบเสร็จรับเงิน และคำแปลใบแจ้งหนี้ (แปลเฉพาะเนื้อหาที่มีสาระสำคัญ)                                                                                                    |       |          |          |
| เขียว                                                                                                    | Ũ       | 8        | 8            | หนังสือรับรองผู้รับเหมาตกแต่งที่ได้รับการแต่งตั้งจากผู้จัดงาน (กรณีใบแจ้งหนี้หรือใบเสร็จรับเงิน ไม่ได้<br>ออกโดยผู้จัดงาน) (ถ้ามี)                                                                                                    |       |          |          |
| ตามแต่ละ                                                                                                    | O       | 9        | 9            | Fair Packaging List ของผู้จัดงาน (organizer) สำหรับเบิกค่าอุปกรณ์ตกแต่ง (ถ้ามี)                                                                                                    |       |          |          |
| รายการ<br>(ต้องมีตรา                                                                                                 | ø       | 10       | 10           | ใบจองสถานที่ (Application form) กรณีที่งานแสดงสินค้ามีขนาดคูหาขั้นต่ำ (minimum) มากกว่า 9<br>ตร.ม. ให้ถือเป็นคูหามาตรฐาน โดยต้องมีเอกสารยืนยันขนาดคูหามาตรฐานขั้นต่ำ (minimum) ตามที่ระบุไว้<br>ในใบสมัครเข้าร่วมงาน (application form) หรือเอกสารรายละเอียดของงาน (fact sheet) โดยต้องมีคำ<br>แปลข้อความสำคัญตามที่ผู้ประกอบการได้จองค่าใช้จ่ายไว้ โดยขอให้ระบุประเภทคูหาที่จอง เช่น พื้นที่เปล่า<br>หรือ คูหามาตรฐาน เป็นต้น |       |          |          |
| บระทบ และ                                                                                                    | Ũ       | 11       | 11           | หลักฐานการโอนเงินหรือการจ่ายจริงจากธนาคาร                                                                                                    |       |          |          |
| รายเซ็น                                                                                                    | Ũ       | 12       | 12           | รูปถ่ายคูหาที่มีป้ายชื่อบริษัท อย่างน้อย 2 รูป                                                                                                    |       |          | รายก     |
| กรรมการผู้บุ                                                                                                    | Ũ       | 13       | 13           | รูปถ่ายสถานที่จัดงาน และป้ายชื่องานแสดงสินค้านั้นๆ                                                                                                    |       |          | 2        |
| ,<br>,<br>,<br>,<br>,<br>,<br>,<br>,<br>,<br>,<br>,<br>,<br>,<br>,<br>,<br>,<br>,<br>,<br>,                          | Ũ       | 14       | 14           | รายงานการเดินทาง                                                                                                    |       |          | 61016    |
| สิทธิลงนาม                                                                                                    | Ũ       | 15       | 15           | สำเนาหน้าพาสปอร์ต/หน้าประทับตราผ่านคนเข้าเมืองจองผู้เดินทางทุกท่าน                                                                                                    |       | ี่ มา    | າງໄຊະກັ  |
| ทุกแผ่นไม่มี<br>                                                                                                    | Θ       | 16       | 16           | ชื่อบริษัทที่ปรากฏอยู่ใน Fair Catalogue กรณีไม่มี Fair Catalogue ให้ยื่นหนังสือรับรองการเข้าร่วมงาน<br>แสดงสินค้า ซึ่งออกโดยผู้จัดงานโดยตรง มิใช่ตัวแทนในประเทศไทย                                                                                                    |       |          | น (เพื่อ |
| ยกเว้น                                                                                                    |         | 17       | 17           | แบบสอบถามความพึงพอใจ                                                                                                    |       |          |          |
|                                                                                                    |         | 18       | 18           | แบบประเมินผล                                                                                                    |       |          | จะเด     |

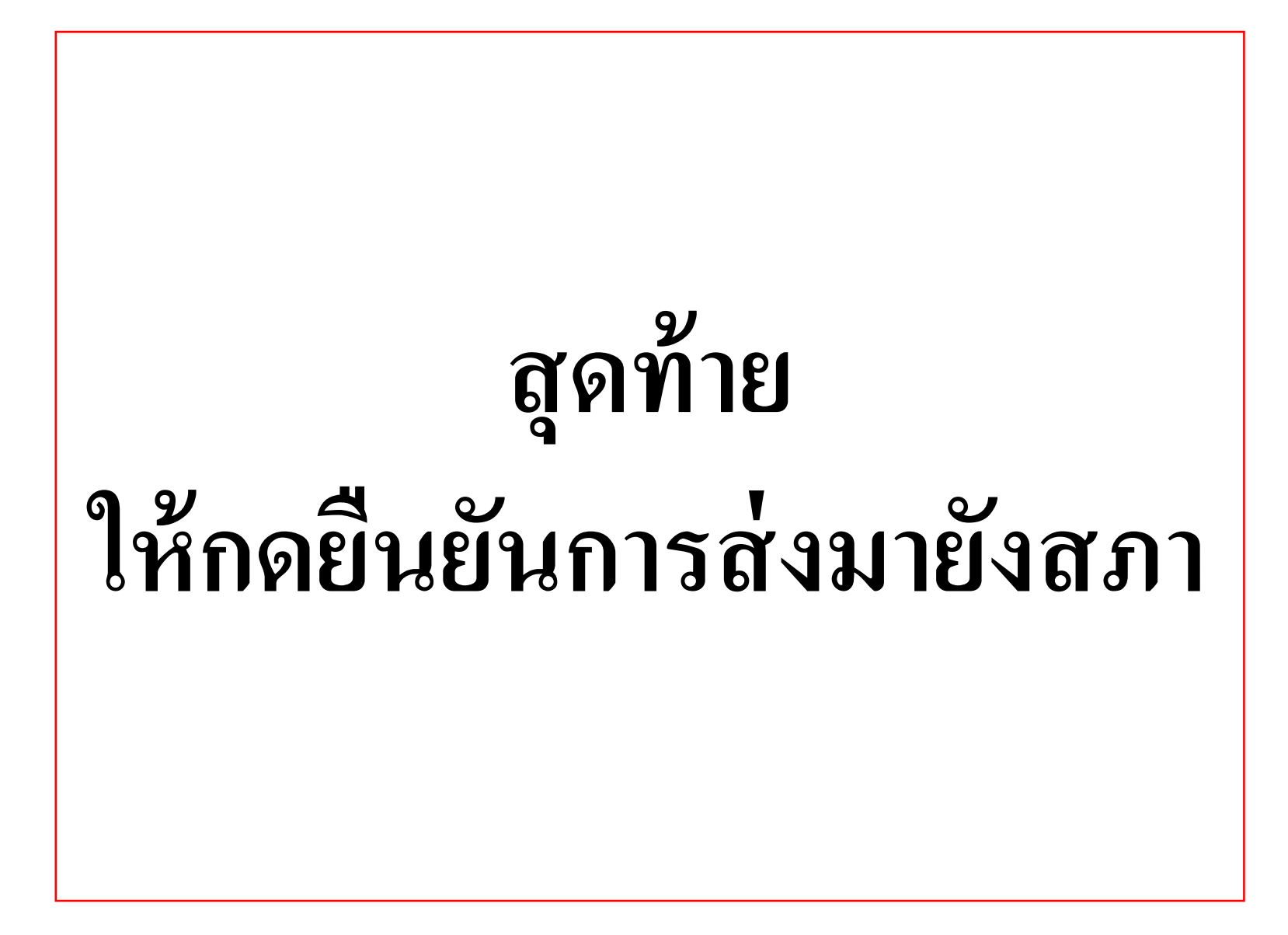

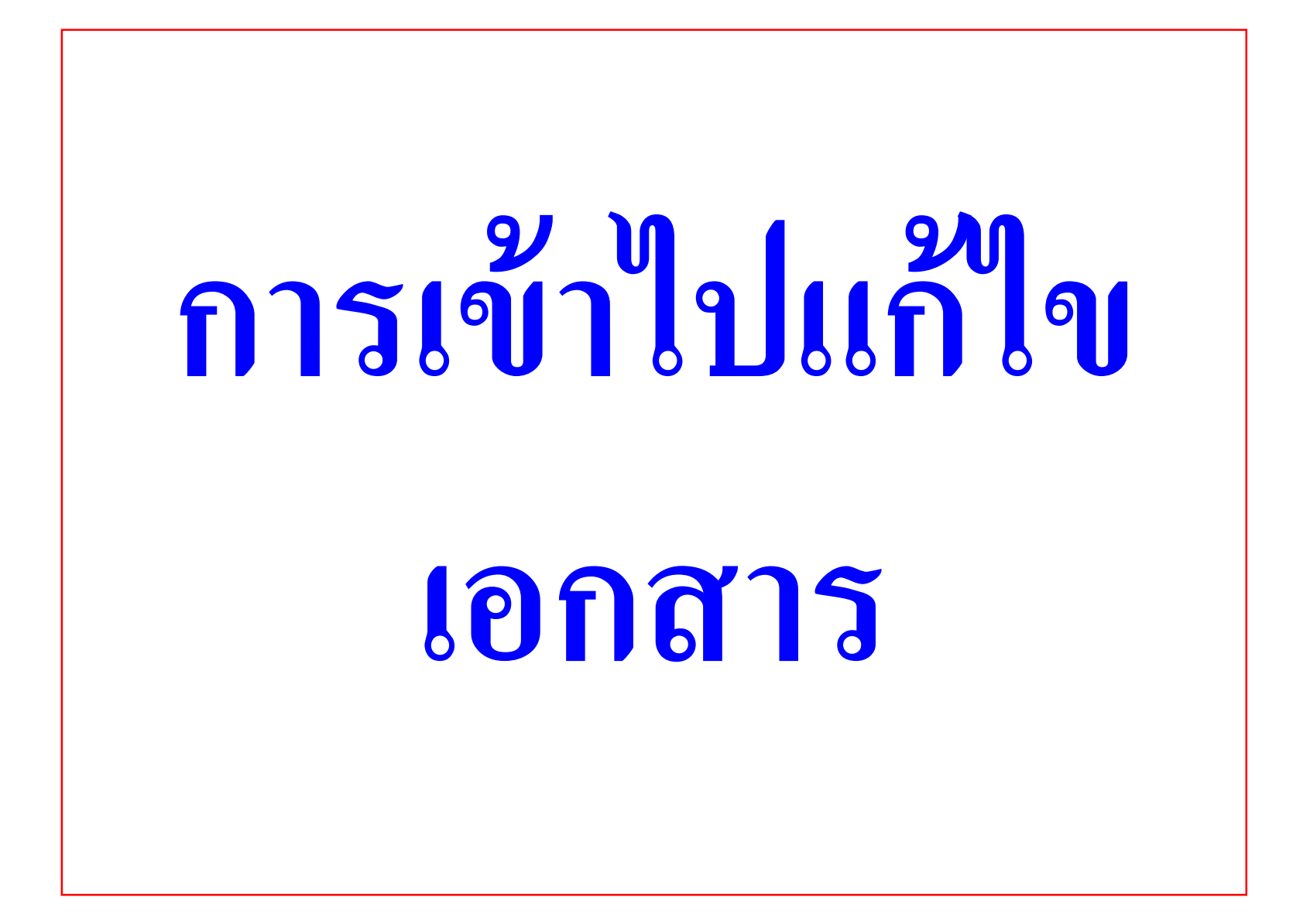

| 🏥 ใบสำคัญจ่าย × +                                                                                                  | - 0 X                                                                                                   |
|----------------------------------------------------------------------------------------------------|----------------------------------------------------------------------------------------------------|
| C https://smesproactive.ditp.go.th/ข้อมูลผู้ประกอบการ/ส่งเอกสารเพื่อขอเบิกจ่าย                                     | \$                                                                                                    |
| DECEMPTING Commerce, Track AND<br>Mainstry of Commerce, Track AND<br>Program by DITP HOME สมัครเข้าร่วมกิจกรรม กิร | <b>คลิ๊กเพื่อเข้าไปดำเนินการ</b><br>จกรรมที่อยู่ในบัญชีรายชื่อกรุ่ม ข้อมูลผู้ประกอบการ ติดต่อสอบถาม FAQ |
| ข้อมูลผู้ประกอบการ / ส่งเอกสารเพื่อขอเบิกจ่าย<br>ส่งเอกสารเพื่อขอเบิกจ่าย                                          | รายละเอียดผู้ประกอบการ<br>ประวัติการสมัครกิจกรรม<br>สิ่งเอกสารเพื่อขอเบิกจ่าย                           |
|                                                                                                    | ตรวจสอบสถานะกิจกรรม                                                                                     |
| ข้อมูลใบสมัครเพื่อแนบเอกสารเบิกจ่าย<br>ค้นหากิจกรรม                                                                | ดาวน์โหลดเอกสาร                                                                                         |
|                                                                                                    |                                                                                                    |
| ประเภทกิจกรรม:                                                                                                    | ชื่อกิจกรรม:                                                                                            |
| ประเภทกิจกรรม                                                                                                    | รายชื่อทิจกรรม                                                                                          |
| ประจำปี (คศ.):                                                                                                    | ประเทศ:                                                                                                 |
| ประจำปี (คศ.)                                                                                                    | ประเทศ                                                                                                  |
| สถานะ:                                                                                                    |                                                                                                    |
| สถานะ                                                                                                    | ▼                                                                                                    |
| https://smesproactive.ditp.go.th/ซ้อมูลผู้ประกอบการ/ส่งเอกสารเพื่อขอเบิกจ่าย                                       | 🔍 คันหาข้อมูล                                                                                           |

|                                                  |                | HOME a                         | <sub>่</sub> เม้ครเข้ | าร่วมกิจก  | รรม กิจกร                        | รรมที่อยู่ในบัญเ | วีรายชื่อกรม▼             | ข้อมูลผู้ประ | กอบการ▼                   | ติดต่อสอบถาม        | FAQ            |
|--------------------------------------------------|----------------|--------------------------------|-----------------------|------------|----------------------------------|------------------|---------------------------|--------------|---------------------------|---------------------|----------------|
| ค้นหากิจกรรม                                     |                |                                |                       |            |                                  |                  |                           |              |                           |                     |                |
| ประเภทกิจกรรม:                                   |                |                                |                       |            |                                  | ชื่อกิจกรรม:     |                           |              |                           |                     |                |
| ประเภทกิจกรรม                                    |                |                                |                       |            | •                                | รายชื่อกิจกรรเ   | J                         |              |                           |                     | -              |
| ประจำปี (คศ.):                                   |                |                                |                       |            |                                  | ประเทศ:          |                           |              |                           |                     |                |
| ประจำปี (คศ.)                                    |                |                                |                       |            |                                  | ประเทศ           |                           |              |                           |                     | -              |
| สถานะ:                                           |                |                                | ~                     |            |                                  |                  |                           |              |                           |                     |                |
| สถานะ                                            |                | 6                              | ້                     |            | ຈາຍງ                             | <b>។</b>         |                           |              |                           |                     |                |
|                                                  |                |                                |                       | 6 <b>M</b> | ыр п і                           | РПМА             |                           |              |                           | 👦 🔍 คันหาข้อมู      | a              |
|                                                  |                |                                | 24                    |            | <i>adoc</i>                      |                  |                           |              | ค                         | ลิก เพื             | ดเข้าไา        |
| Enter text to search                             |                | <b>66 (</b>                    | 161                   | 16.61      | (1.9/13                          |                  |                           |              |                           |                     |                |
| QELQOL                                           | เลขอ้างอิง     | ชื่อกิจกรรม                    | Ú                     | ประเทศ     | ส่งหน่วยงาน                      | วันที่สมัคร      | วันที่จัดกิจกรรม          | ารถานะ       | เตรียมเอ <mark>ใ</mark> ส | <b>WINA</b>         | <b>ลเอ</b> กสา |
| QEL ลำดับที่<br>1(ตะวันออกกลาง)QOL<br>ลำดับที่ 2 | 20181004101009 | Jewellery<br>Arabia,<br>Manama | 2018                  | บาห์เรน    | สภาหอการค้า<br>แห่ง<br>ประเทศไทย | 04/10/2018       | 20/11/2018-<br>24/11/2018 |              | เตรียมเอกส                | <u>าร</u> อัพโหลดเอ | กสาร           |
|                                                  |                |                                |                       |            |                                  |                  |                           | 1            |                           | 2                   |                |

.